# Trin 1 - Åben mail programmet

Åben Mail programmet på din Mac ved at trykke på Frimærket i bunden.

### Trin 2 - Tryk på Mail

#### Tryk på Mail i menuen.

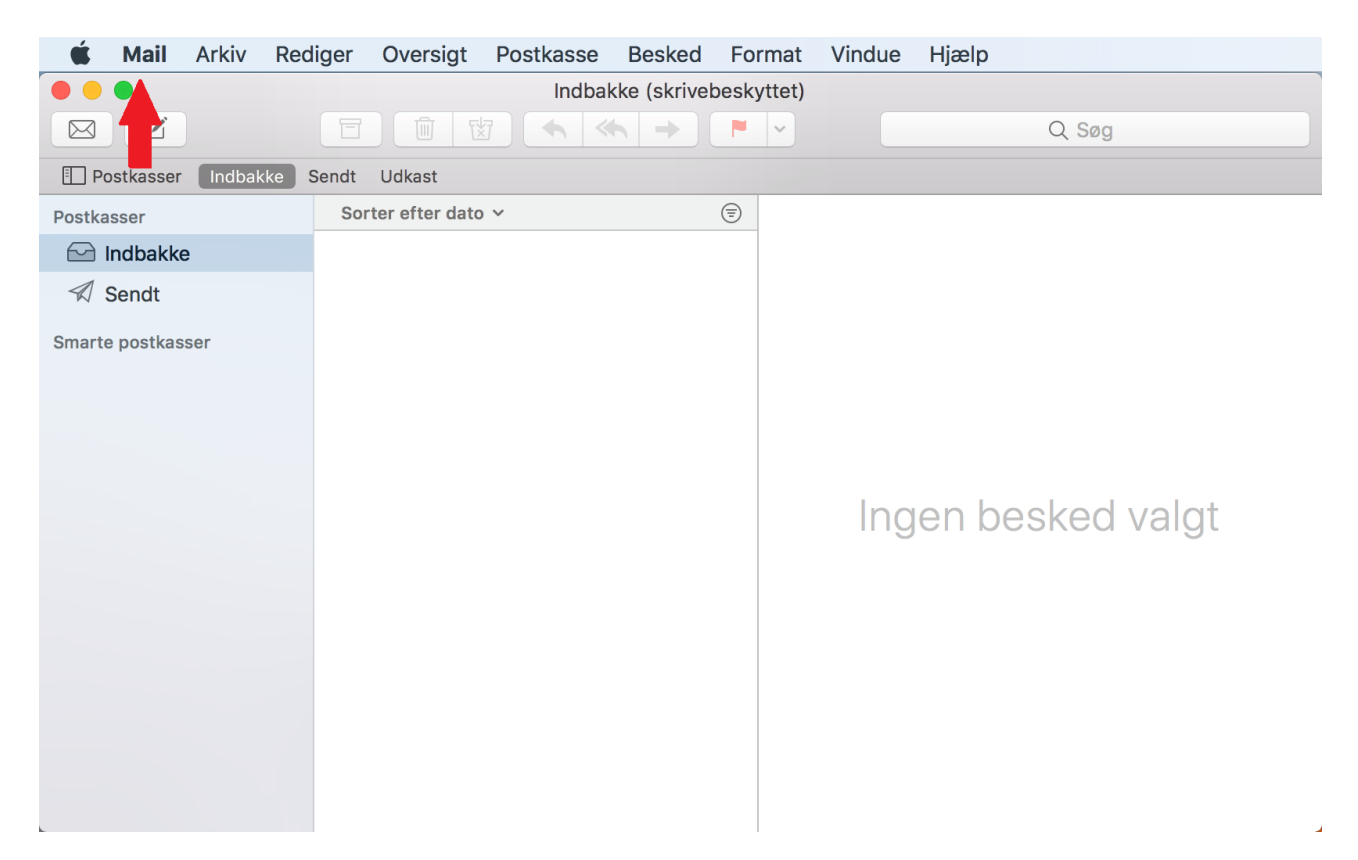

### Trin 3 - Tryk på Konti

#### Tryk på Konti.

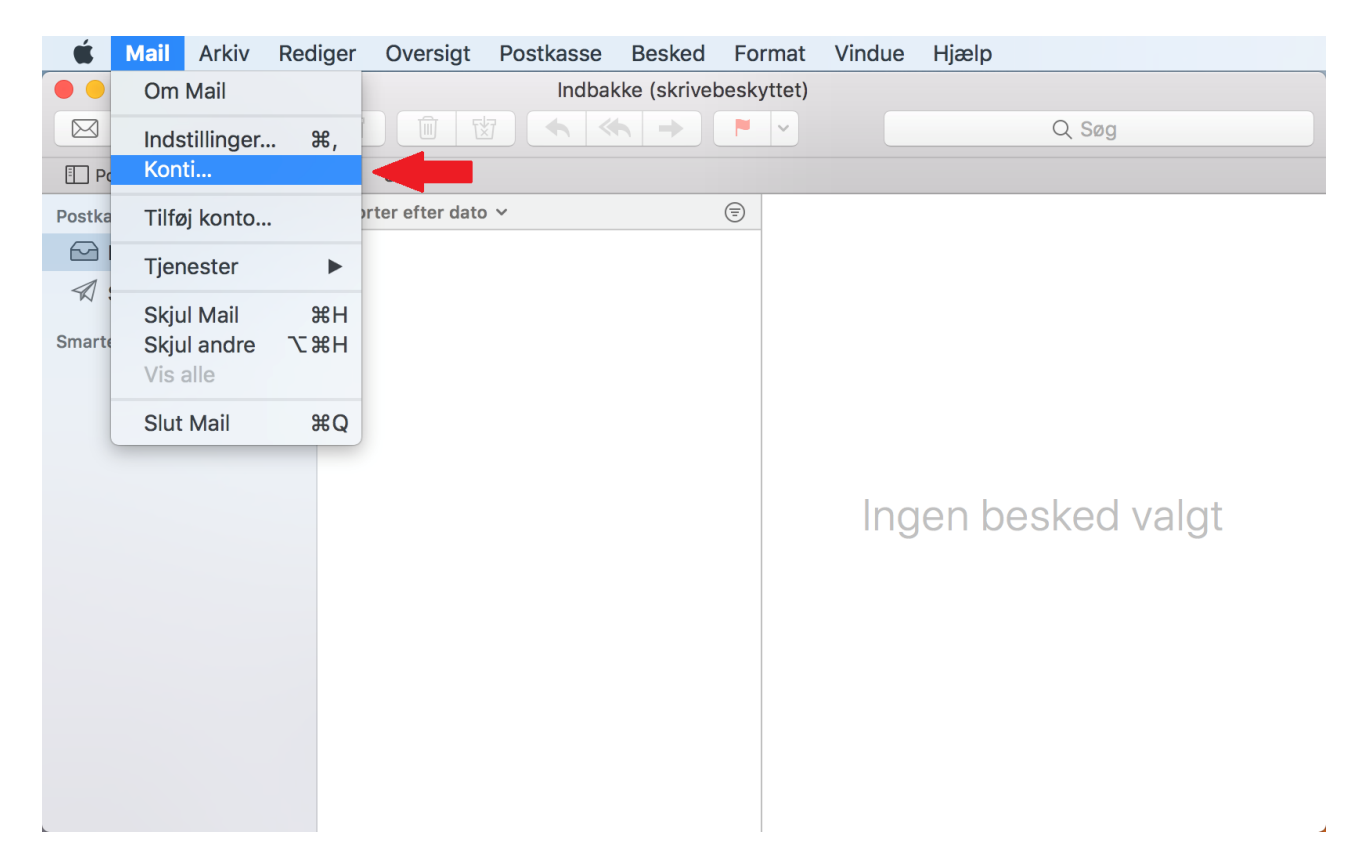

### Trin 4 - Tryk på Tilføj anden konto

Scroll ned i menuen og Tryk på Tilføj anden konto.

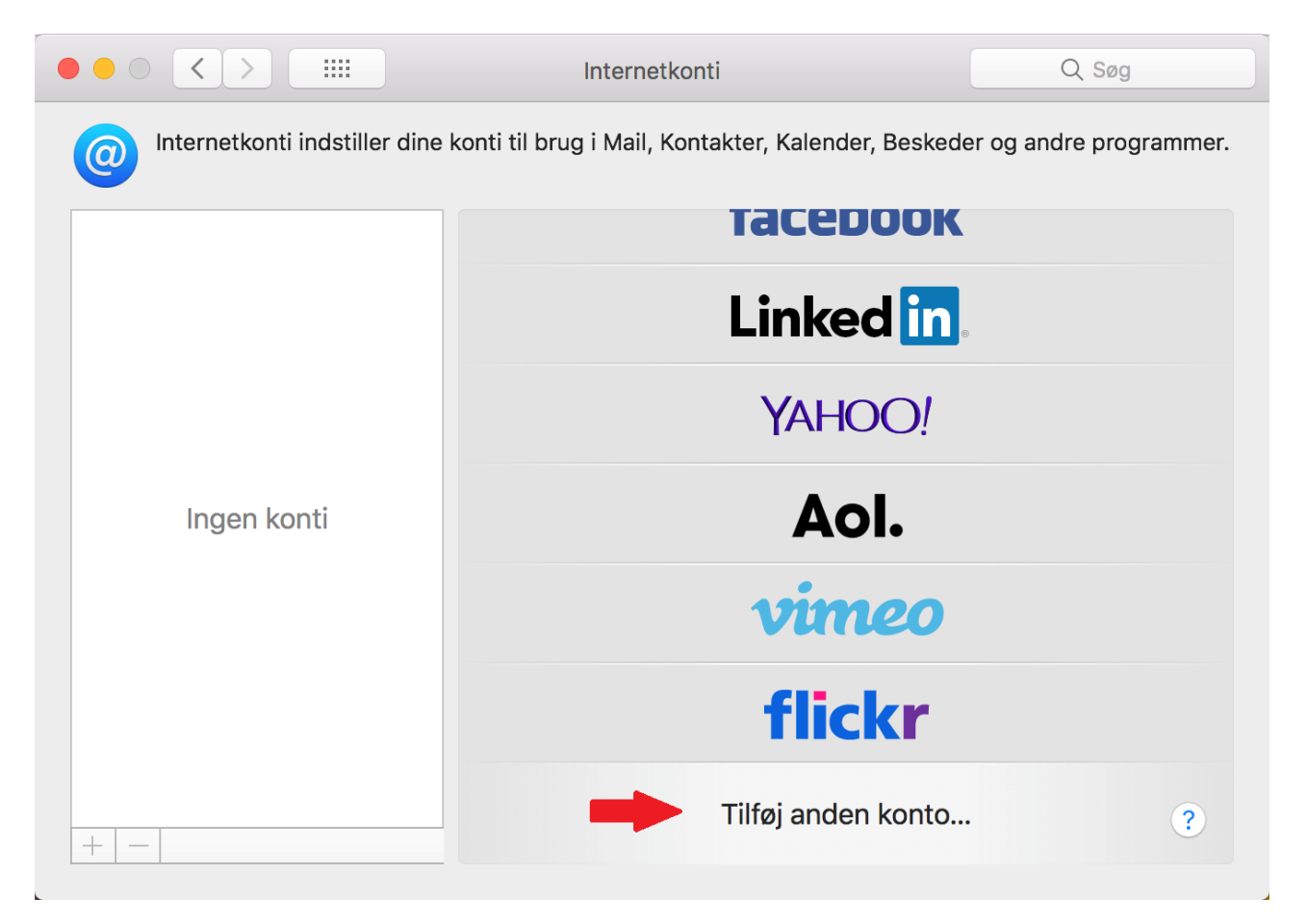

### Trin 5 - Tryk på Mail-konto

#### Tryk på Mail-konto.

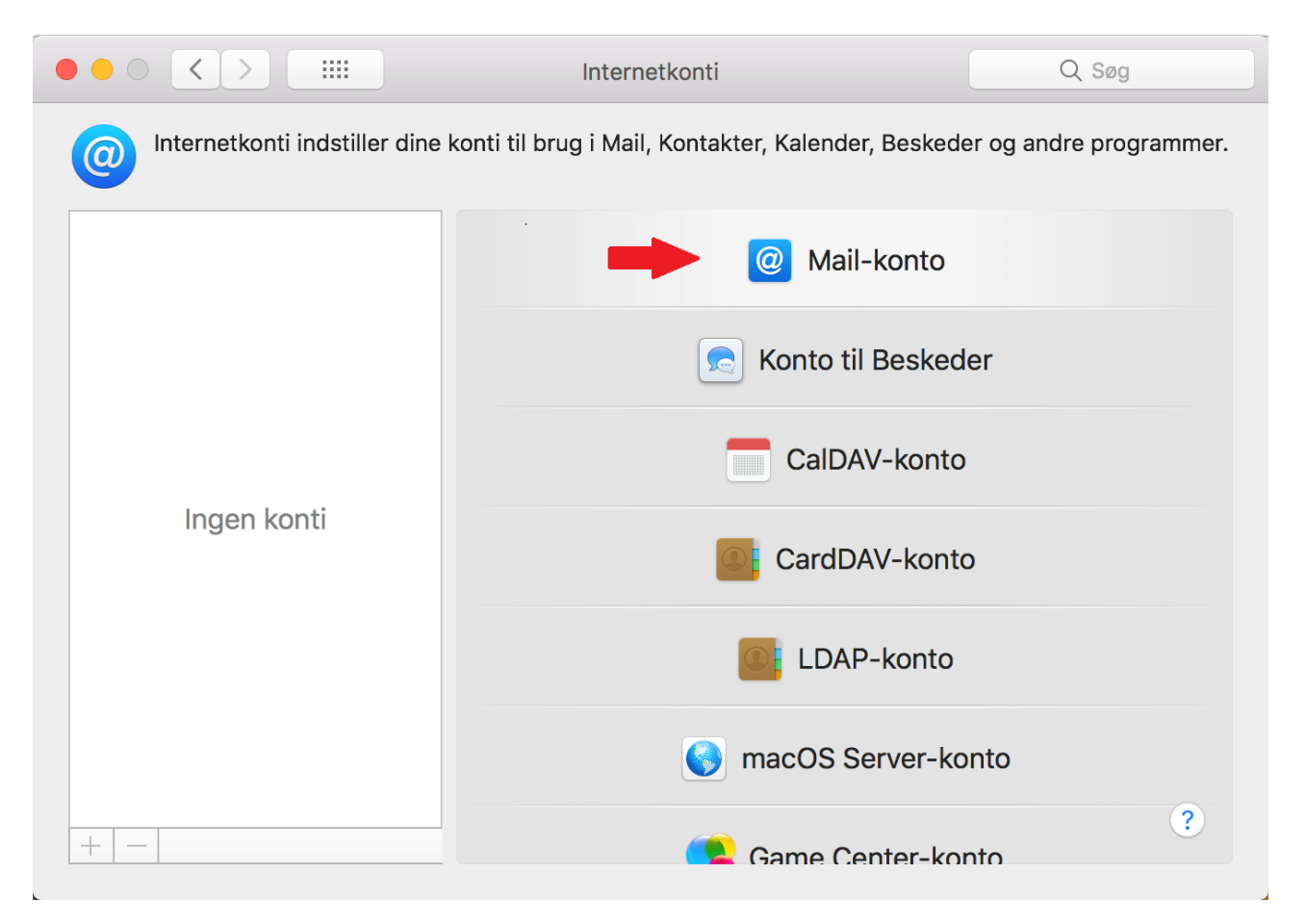

### Trin 6 - Indtast dine oplysninger

Indtast oplysningerne for den e-mailadresse, du ønsker at tilføje:

- Navn: Dette vil være afsendernavnet som bliver vist når du sender e-mails.
- E-mail: Den e-mail adresse du ønsker at tilføje.
- Adgangskode: Koden til din mail adresse, har du glemt koden kan du ændre den på 'Mit Altibox' eller ved at kontakte vores kundeservice.

Tryk på Log ind for at fortsætte.

| $\circ \bullet \circ \checkmark >$ |                                                 | Q. Søg                 |          |  |
|------------------------------------|-------------------------------------------------|------------------------|----------|--|
| Internetkonti                      | 🥘 Tilføj en M                                   | andre programmer.      |          |  |
|                                    | Angiv følgende oplysninger for at komme i gang: |                        |          |  |
|                                    | Navn:                                           | Altiboxmail            |          |  |
|                                    | E-mailadresse:                                  | dinmail@altiboxmail.dk | ]        |  |
|                                    | Adgangskode:                                    | •••••                  |          |  |
| Ingen ko                           | Annuller                                        | Tilbage Log ind        |          |  |
|                                    |                                                 | LDAP-konto             |          |  |
|                                    |                                                 | 🔇 macOS Server-ko      | nto      |  |
| + -                                |                                                 | 🧟 Game Center-kor      | ?<br>nto |  |

### Trin 7 - Indtast dine serverindstillinger

Indtast serverindstillingerne.

- Server til indgående post: imap.altiboxmail.dk
  Server til udgående post: smtp.altiboxmail.dk

Tryk på Log ind for at fortsætte.

|          | In                             | ternetkonti          | Q Søg           |  |
|----------|--------------------------------|----------------------|-----------------|--|
| Internet |                                |                      | tre programmer. |  |
|          | E-mailadresse: dir             | nmail@altiboxmail.dk |                 |  |
|          | Brugernavn: Au                 | tomatisk             |                 |  |
|          | Adgangskode: ••                | •••••                |                 |  |
|          | Kontotype:                     | IAP ᅌ                |                 |  |
|          | Server til indgående post: ima | ap.altiboxmail.dk    |                 |  |
| Inco     | Server til udgående post: sm   | tp.altiboxmail.dk    |                 |  |
| inger    | Annuller                       | Tilbage Log ind      | -               |  |
|          |                                | LDAP-konto           |                 |  |
|          |                                | S macOS Server-konto |                 |  |
| + -      |                                | 🤦 Game Center-konto  | ?               |  |

# Trin 8 - Tryk på OK

Tryk på **OK** for at fortsætte.

|               |             | Internetkonti                          | Q Søg               |  |  |
|---------------|-------------|----------------------------------------|---------------------|--|--|
| Internetkonti | Vælg de pro | grammer, du vil bruge med denne konto: | ) andre programmer. |  |  |
|               |             | E-mail                                 |                     |  |  |
|               | ✓ Noter     |                                        |                     |  |  |
|               |             | •                                      |                     |  |  |
|               | Annuller    | Tilbage OK                             |                     |  |  |
| -             |             | CalDAV-konto                           | _                   |  |  |
| Ingen konti   |             | CardDAV-konte                          | D                   |  |  |
|               |             | LDAP-konto                             |                     |  |  |
|               |             | 🔇 macOS Server-ko                      | onto                |  |  |
| + -           |             | 🥌 Game Center-ko                       | ?                   |  |  |

## Trin 9 - Tryk på den Røde cirkel

Tryk på den **Røde** cirkel for at lukke.

|                                                                                                    | Internetkon  | Q Søg       |           |   |  |  |  |
|----------------------------------------------------------------------------------------------------|--------------|-------------|-----------|---|--|--|--|
| Internetkonti indstiller dine konti til brug i Mail, Kontakter, Kalender, Beskeder og andre programmer. |              |             |           |   |  |  |  |
| Altiboxmail     E-mail & Noter                                                                          | @ Mail       |             |           |   |  |  |  |
| E-mailadresse: dinmail@altiboxmail.dk                                                                   |              |             |           |   |  |  |  |
|                                                                                                    | Beskrivelse: | Altiboxmail |           |   |  |  |  |
|                                                                                                    | Navn:        | Altiboxmail |           |   |  |  |  |
|                                                                                                    | Adgangskode: | ••••        |           |   |  |  |  |
|                                                                                                    | Brug med:    | 🗹 🕵 E-mail  |           |   |  |  |  |
|                                                                                                    |              | ✓ ✓ Noter   |           |   |  |  |  |
|                                                                                                    |              |             |           |   |  |  |  |
| + -                                                                                                    |              |             | Avanceret | ? |  |  |  |

## Trin 10 - Din mailadresse er nu sat op

Din mailadresse er nu sat op på din Mac computer og du kan begynde at sende/modtage mails.

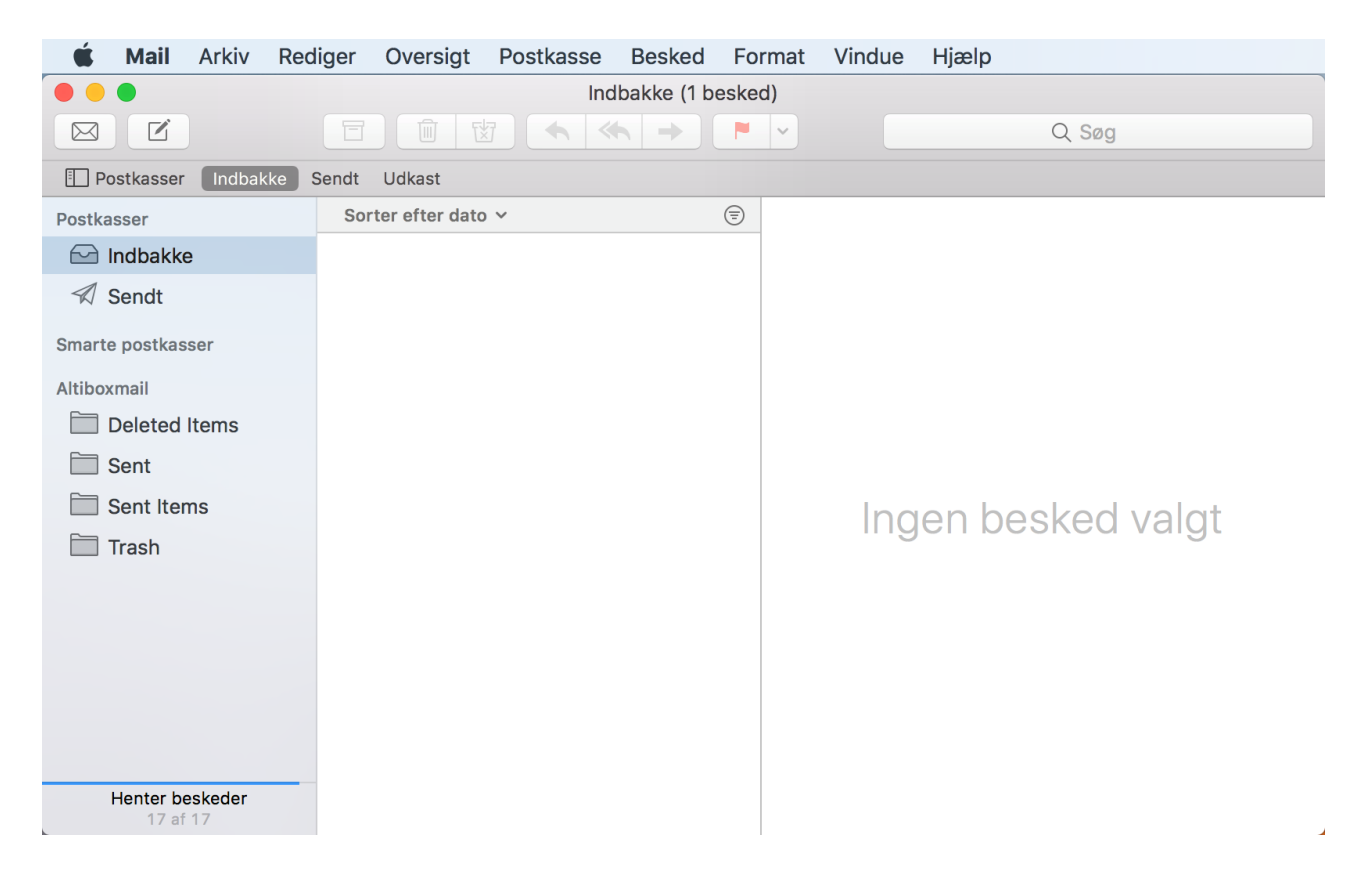